## Quick Reference Guide Instructions for putting the Midmark Digital Spirometer in PCP mode

- 01 Click on the **Settings** button from the IQmanager<sup>®</sup> main screen and navigate to the Devices tab.
- **02** Select the **Spirometry Settings** button.
- **03** Under the Configuration section, select **PCP Mode** from the Configuration Profile dropdown.
- **04** Click the **Save** button on the bottom left hand side of the screen. This will save the setting change and return you to the IQmanager Configurations Settings screen.

- 05 Click the **Back Arrow** in the Configuration Settings screen. This will take you back to the IQmanager Opening Screen.
- **Search** for a patient or select **New Patient** to start a spirometry test.

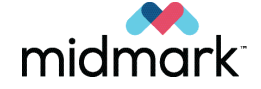

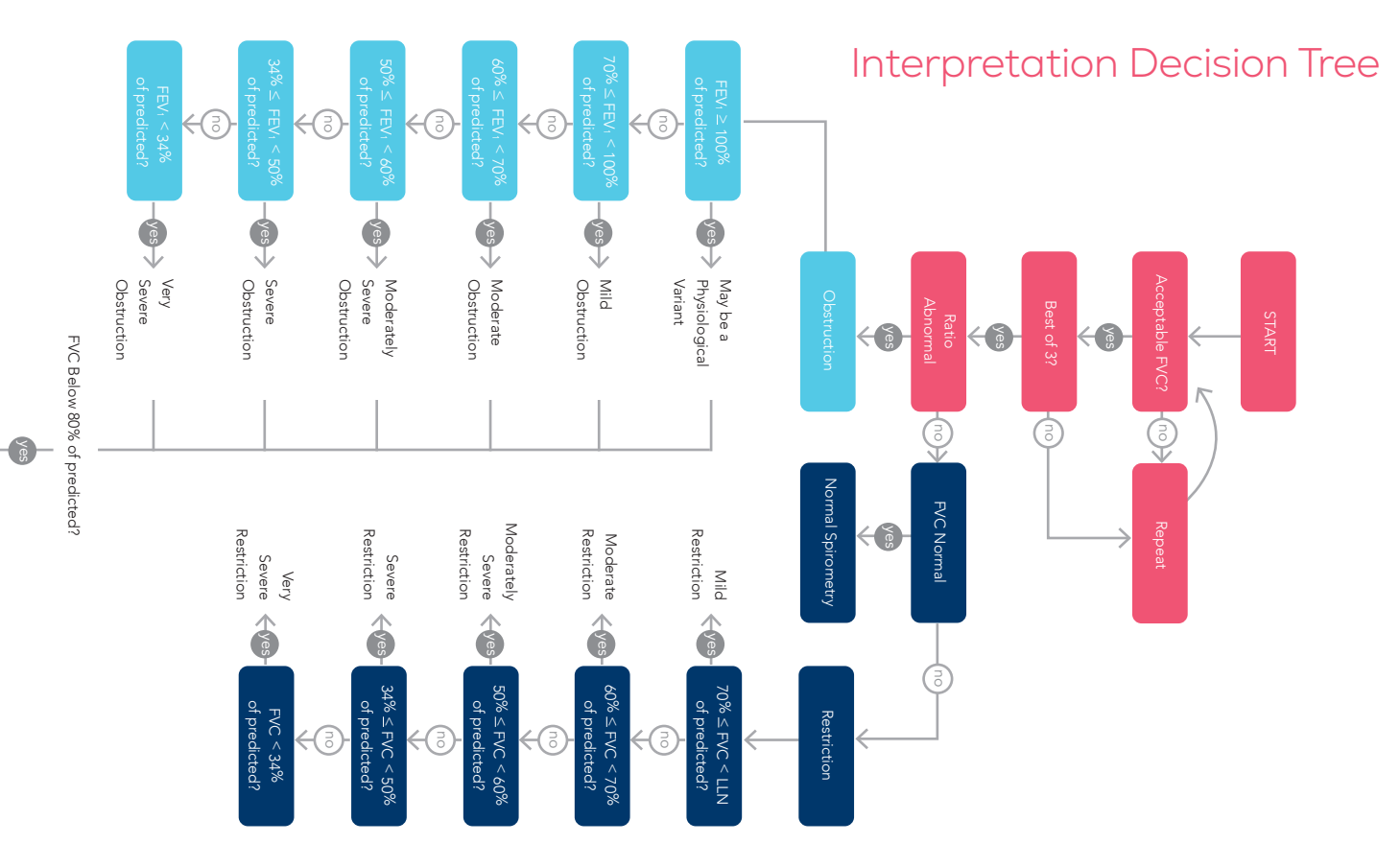

And low vital capacity, cannot rule out superimposed restriction.